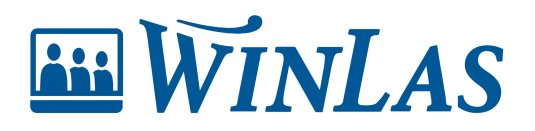

Knowledgebase > Grund/klient > Stöd för systemförvaltare > Hantera användare > Lägga till och ta bort användare

Lägga till och ta bort användare Linn Wernald - 2025-03-28 - Comments (0) - Hantera användare

# I WinLas Grund finns det möjlighet för systemförvaltare att styra behörigheterna för vad en användare ska kunna göra, samt lägga till och ta bort användare.

Hur lägger jag till en ny användare?

För att lägga till en ny användare gör följande:

- 1. Gå till Arkiv- System- Användare WinLas Grund
- 2. Ställ markören på en tom rad, eller skapa en tom rad genom att markera valfri rad och trycka Ctrl+Insert
- 3. Ange användarens AD-login i kolumnen **Login.** Genom att ange användarens ADlogin i användartabellen slipper användaren ange lösenord vid inloggning i WinLas.
- 4. Ange därefter Namn och Befattning.
- 5. Användarens behörighet anges sedan genom att sätta X i kolumnerna R1-R5. För kunder med anställningsavtal anges även behörigheterna R6-R16.

| 🔛 An           | vänd            | lare                                 |                                                                   |                     |      |                           |                   |          |      |    |    | 2              |
|----------------|-----------------|--------------------------------------|-------------------------------------------------------------------|---------------------|------|---------------------------|-------------------|----------|------|----|----|----------------|
| Ctrl+I<br>Musk | Insei<br>dick i | t: Infogar rad, Pl<br>S-kolumnen: Kl | us(+) kopierar värdet i celle<br>lick: Avställd, Shift+klick: His | n ovanför<br>torisk |      | R1-R5: WL0<br>R6-R16: WL4 | 3 + WLK<br>A      | ?        | R1-R | 5  | Ko | Spara<br>piera |
| S (St          | atus)           | ): Nytt, Ändra, Avs                  | ställd, Historisk 🔎 🚔                                             | 🙌 🗌 Visa dolda      |      | Ctrl+Musklic              | k: Nollställer lö | senordet |      |    |    |                |
| Rad            | s               | Login                                | Namn                                                              | Befattning          | Ch/M | Telefon nr                | Fritext           | R1       | R2   | R3 | R4 | R5             |
| 1              | Ι               | ADAM                                 | Adam Adamsson                                                     | Chef                |      |                           |                   |          |      | х  |    |                |
| 2              |                 | KALLEK                               | Kalle Kula                                                        | Systemförvaltare    |      |                           |                   | х        | х    | х  | х  | х              |
| 3              |                 | LOLLO                                | Lollo Lollosson                                                   | Chefsstöd           |      |                           |                   |          |      | х  |    |                |
| 4              |                 | SAGA                                 | Saga Trollskog                                                    | HR-administratör    |      |                           |                   |          | х    | х  |    |                |
| 5              |                 |                                      |                                                                   |                     |      |                           |                   |          |      |    |    |                |

### Note

Läs mer om de olika R-behörigheterna under frågetecknet

| 🔛 An                     | vänd                | lare                                                           |                                                                                            |                                     |      |                                            |         |            |      |    |     |                | < |
|--------------------------|---------------------|----------------------------------------------------------------|--------------------------------------------------------------------------------------------|-------------------------------------|------|--------------------------------------------|---------|------------|------|----|-----|----------------|---|
| Ctrl+l<br>Musk<br>S (Sta | nse<br>lick<br>atus | rt: Infogar rad, PI<br>i S-kolumnen: KI<br>): Nytt, Ändra, Avs | us(+) kopierar värdet i celler<br>ick: Avställd, Shift+klick: Hist<br>tälld, Historisk 😥 틙 | n ovanför<br>Iorisk<br>I Visa dolda |      | R1-R5: WLG<br>R6-R16: WLA<br>Ctrl+Musklick | + WLK   | ?<br>ordet | R1-R | 5  | Kop | Spara<br>Diera |   |
| Rad                      | s                   | Login                                                          | Namn                                                                                       | Befattning                          | Ch/M | Telefon nr                                 | Fritext | R1         | R2   | R3 | R4  | R5             |   |
| 1                        |                     | ADAM                                                           | Adam Adamsson                                                                              | Chef                                |      |                                            |         |            |      | х  |     |                |   |
| 2                        |                     | KALLEK                                                         | Kalle Kula                                                                                 | Systemförvaltare                    |      |                                            |         | х          | х    | х  | х   | х              |   |

### Hur tar jag bort en användare?

I WinLas klient görs en användares behörighet inaktiv istället för att användaren tas bort. Anledningen är att det ska gå enkelt för kunden att spåra vilken användare som tex registrerat en händelse eller lagt till manuell anställningstid.

När en användares behörighet är inaktiv kan att användaren inte längre kan logga in i WinLas.

- 1. För att göra en användare inaktiv klicka i kolumn S på raden i användartabellen.
- 2. Märke A (Avställd) visas i kolumn S.
- 3. Spara därefter tabellen.

|   | 😐 An           | vänd           | lare                                   |                                                                    |                  |                                         |                                       |         |    |    |         |    | ×  |  |
|---|----------------|----------------|----------------------------------------|--------------------------------------------------------------------|------------------|-----------------------------------------|---------------------------------------|---------|----|----|---------|----|----|--|
| i | Ctrl+I<br>Musk | nsei<br>lick i | t: Infogar rad, Plu<br>S-kolumnen: Kli | us(+) kopierar värdet i celler<br>ick: Avställd, Shift+klick: Hist |                  | R1-R5: WLG + WLK ? R1-R5<br>R6-R16: WLA |                                       |         |    |    | Kopiera |    |    |  |
|   | S (Sta         | atus)          | ): Nytt, Ändra, Avs                    | tälld, Historisk 🔎 貫                                               | 🗣 🔁 Visa dolda   | <u>L</u>                                | Ctrl+Musklick: Nollställer lösenordet |         |    |    |         |    |    |  |
|   | Rad            | s              | Login                                  | Namn                                                               | Befattning       | Ch/M                                    | Telefon nr                            | Fritext | R1 | R2 | R3      | R4 | R5 |  |
|   | 1              |                | ADAM                                   | Adam Adamsson                                                      | Chef             |                                         |                                       |         |    |    | х       |    |    |  |
| I | 2              |                | KALLEK                                 | Kalle Kula                                                         | Systemförvaltare |                                         |                                       |         | Х  | х  | х       | х  | Х  |  |
|   | 3              | А              | LOLLO                                  | Lollo Lollosson                                                    | Chefsstöd        |                                         |                                       |         |    |    | х       |    |    |  |
|   | 4              |                | SAGA                                   | Saga Trollskog                                                     | HR-administratör |                                         |                                       |         |    | х  | х       |    |    |  |
|   | 5              |                |                                        |                                                                    |                  |                                         |                                       |         |    |    |         |    |    |  |
|   | 6              |                |                                        |                                                                    |                  |                                         |                                       |         |    |    |         |    |    |  |
|   | 7              |                |                                        |                                                                    |                  |                                         |                                       |         |    |    |         |    |    |  |
|   | 8              |                |                                        |                                                                    |                  |                                         |                                       |         |    |    |         |    |    |  |

För att visa inaktiva användare klicka i Visa dolda.

| 🖭 Ar                   |                      | dare                                               |                                                                                                |                                            |      |                                            |                             |                |      |    |    | ×     |
|------------------------|----------------------|----------------------------------------------------|------------------------------------------------------------------------------------------------|--------------------------------------------|------|--------------------------------------------|-----------------------------|----------------|------|----|----|-------|
| Ctrl+<br>Musi<br>S (St | Inse<br>dick<br>atus | rt: Infogar rad<br>i S-kolumner<br>): Nytt, Ändra, | I, Plus(+) kopierar värdet i ce<br>1: Klick: Avställd, Shift+klick: I<br>Avställd, Historisk 👔 | ellen ovanför<br>Historisk<br>T Visa dolda |      | R1-R5: WLG<br>R6-R16: WLA<br>Ctrl+Musklich | s + WLK<br>c Nollställer lö | ?<br>ösenordet | R1-R | 5  | Ко | Spara |
| Rad                    | S                    | *Login                                             | Namn                                                                                           | Befattning                                 | Ch/M | Telefon nr                                 | Fritext                     | R1             | R2   | R3 | R4 | R5 .  |
| 1                      |                      | ADAM                                               | Adam Adamsson                                                                                  | Chef                                       |      |                                            |                             |                |      | х  |    |       |
| 2                      |                      | KALLEK                                             | Kalle Kula                                                                                     | Systemförvaltare                           |      |                                            |                             | х              | х    | х  | х  | х     |
| 3                      | 2                    | SAGA                                               | Saga Trollskog                                                                                 | HR-administratör                           |      |                                            |                             |                | х    | Х  |    |       |
| 4                      | 3                    |                                                    |                                                                                                |                                            |      |                                            |                             |                |      |    |    |       |
| 5                      |                      |                                                    |                                                                                                |                                            |      |                                            |                             |                |      |    |    |       |

Hur gör jag en användare aktiv igen?

För att göra en inaktiv användare aktiv igen, klicka i Visa dolda.

| 🔛 An                    |                        | dare                                               |                                                                                           |                                                |      |                                                                                           |         |    |    |    |    | >              |
|-------------------------|------------------------|----------------------------------------------------|-------------------------------------------------------------------------------------------|------------------------------------------------|------|-------------------------------------------------------------------------------------------|---------|----|----|----|----|----------------|
| Ctrl+I<br>Musk<br>S (St | lnse<br>lick i<br>atus | rt: Infogar rad<br>i S-kolumnen<br>): Nytt, Ändra, | , Plus(+) kopierar värdet i d<br>: Klick: Avställd, Shift+klick:<br>Avställd, Historisk 🔊 | ellen ovanför<br>Historisk<br>🐺 া 🖸 Visa dolda |      | R1-R5: WLG + WLK <b>(?)</b> R1-R5<br>R6-R16: WLA<br>Ctrl+Musklick: Nollställer lösenordet |         |    |    |    |    | Spara<br>piera |
| Rad                     | S                      | *Login                                             | Namn                                                                                      | Befattning                                     | Ch/M | Telefon nr                                                                                | Fritext | R1 | R2 | R3 | R4 | R5 .           |
| 1                       |                        | ADAM                                               | Adam Adamsson                                                                             | Chef                                           |      |                                                                                           |         |    |    | х  |    |                |
| 2                       |                        | KALLEK                                             | Kalle Kula                                                                                | Systemförvaltare                               |      |                                                                                           |         | х  | х  | х  | х  | х              |
| 3                       | 2                      | SAGA                                               | Saga Trollskog                                                                            | HR-administratör                               |      |                                                                                           |         |    | х  | х  |    |                |
| 4                       |                        |                                                    |                                                                                           |                                                |      |                                                                                           |         |    |    |    |    |                |
| 5                       |                        |                                                    |                                                                                           |                                                |      |                                                                                           |         |    |    |    |    |                |

Alla inaktiva användare är märkta med A alternativt H i kolumn S.

| 🔛 Ar                   | nvänd                 | lare                                                           |                                                                                            |                                   |      |                                                                                     |         |    |    |    |    | ×    |
|------------------------|-----------------------|----------------------------------------------------------------|--------------------------------------------------------------------------------------------|-----------------------------------|------|-------------------------------------------------------------------------------------|---------|----|----|----|----|------|
| Ctrl+<br>Musi<br>S (St | Inse<br>klick<br>atus | rt: Infogar rad, Pl<br>i S-kolumnen: Ki<br>): Nytt, Ändra, Avs | us(+) kopierar värdet i celle<br>lick: Avställd, Shift+klick: His<br>ställd, Historisk 🕖 턡 | n ovanför<br>torisk<br>Visa dolda |      | R1-R5: WLG + WLK ? R1-R5 R6-R16: WLA Kopie<br>Ctrl+Musklick: Nollställer lösenordet |         |    |    |    |    |      |
| Rad                    | S                     | *Login                                                         | Namn                                                                                       | Befattning                        | Ch/M | Telefon nr                                                                          | Fritext | R1 | R2 | R3 | R4 | R5 . |
| 1                      |                       | ADAM                                                           | Adam Adamsson                                                                              | Chef                              |      |                                                                                     |         |    |    | х  |    |      |
| 2                      | н                     | ASTENE5003                                                     | Astrid Enell                                                                               | Fordonschef                       | С    |                                                                                     |         |    |    | х  |    |      |
| 3                      | н                     | BENAUG4712                                                     | Bengt August                                                                               | Enhetschef                        | С    |                                                                                     |         |    |    | Х  |    |      |
| 4                      |                       | KALLEK                                                         | Kalle Kula                                                                                 | Systemförvaltare                  |      |                                                                                     |         | Х  | х  | Х  | х  | Х    |
| 5                      | н                     | LILCRÉ4423                                                     | Lillemor Crépin                                                                            | Enhetschef                        | С    |                                                                                     |         |    |    | Х  |    |      |
| 6                      | Α                     | LOLLO                                                          | Lollo Lollosson                                                                            | Chefsstöd                         |      |                                                                                     |         |    |    | Х  |    |      |
| 7                      | Α                     | OSC                                                            | Oskar Oskarsson                                                                            | Enhetschef                        | С    |                                                                                     |         |    |    | Х  |    |      |
| 8                      | Α                     | отто                                                           | Otto Ottosson                                                                              | Rektor                            | С    |                                                                                     |         |    |    | х  |    |      |
| 9                      |                       | SAGA                                                           | Saga Trollskog                                                                             | HR-administratör                  |      |                                                                                     |         |    | х  | х  |    |      |

### Märke H

För att göra användaren aktiv håll nere *Shift+klick* i kolumn S.

Märket ändras till Ä (ändra).

Spara tabellen.

Användaren är nu aktiv igen och kan logga in i WinLas.

# Märke A

För att göra användaren aktiv, klicka i kolumn S.

Märket ändras till Ä (ändra)

Spara tabellen.

Användaren är nu aktiv igen och kan logga in i WinLas.